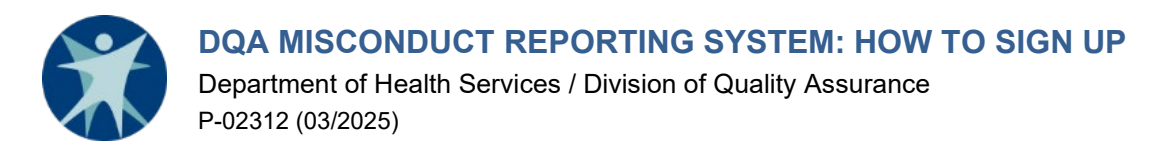

The Division of Quality Assurance (DQA) Misconduct Reporting System (MRS) is used by regulated entities to report allegations, incidents, and suspected occurrences of client abuse, neglect, and misappropriation, as required by federal and state regulations.

Accessing the Misconduct Reporting System requires a two-step registration process:

- (1) Creating a MyWisconsin ID account with the Department of Administration (DOA); and
- (2) Registration with the Misconduct Reporting System.

## **MYWISCONSIN ID ACCOUNT CREATION AND MRS REGISTRATION**

If you know or believe that you may already have a MyWisconsin ID account, do not create another one. Many other Wisconsin government programs or agencies utilize the MyWisconsin ID system to provide external users with access to online applications. If you have an existing MyWisconsin ID account but do not remember your ID or password, use the account recovery process to reactivate it rather than creating another account.

- A. Access the Registration DQA Misconduct Reporting System F-03359 (https://www.dhs.wisconsin.gov/document/f-03359) form.
- (<u>nups://www.ans.wisconsin.gov/document/i-03359</u>)
- B. Click Login to Start Form

| ۲ |                                                                                                    | Q Search | Home | Directory | Log In |
|---|----------------------------------------------------------------------------------------------------|----------|------|-----------|--------|
|   | Pre-Registration - DQA Misconduct Reporting System — F-03359                                                                                                    |          |      |           |        |
|   | Beginning March 19, 2025, access to the Misconduct Reporting System will be authenticated using MyWisconsin ID, instead of WILMS. A registration process will<br>be required. |          |      |           |        |
|   | This form allows you to pre-register users from your entity or facility for access beginning March 19, 2025                                                                   |          |      |           |        |
|   | Note: To access the Misconduct Reporting System before March 19, 2025 please use or register a WILMS ID.                                                                      |          |      |           |        |
|   | Log in to Start Form >                                                                                                    |          |      |           |        |
|   | Home                                                                                                    |          |      |           |        |

C. Click on "Public User."

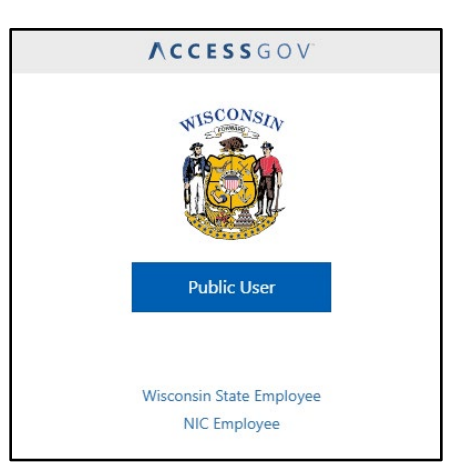

| D. If you already hav  | e a MyWisconsin ID, enter your email ado  | Iress and                                                                                             |
|------------------------|-------------------------------------------|----------------------------------------------------------------------------------------------------|
|                        | Step J.                                   |                                                                                                    |
| E. If you do not alrea | idy have a Mywisconsin ID, click on "Sigr | Up. MyWisconsin ID Sign In                                                                            |
|                        |                                           | Email address                                                                                         |
|                        |                                           | example - user@domain.com                                                                             |
|                        |                                           | testemail@testingemail.com                                                                            |
|                        |                                           |                                                                                                    |
|                        |                                           | Next                                                                                                  |
|                        |                                           | Linlock account?                                                                                      |
|                        |                                           | Help                                                                                                  |
|                        |                                           | and p                                                                                                 |
|                        |                                           | Don't have an account? <u>Sign up</u>                                                                 |
|                        |                                           | iii wisconsin                                                                                         |
| E Enter your First N   | ame Last Name, and Email, Click "Sign I   | In "                                                                                                  |
|                        |                                           | Sian up                                                                                               |
|                        |                                           |                                                                                                    |
|                        |                                           | First name                                                                                            |
|                        |                                           | Test                                                                                                  |
|                        |                                           |                                                                                                    |
|                        |                                           | Last name                                                                                             |
|                        |                                           | Test                                                                                                  |
|                        |                                           | Fmail                                                                                                 |
|                        |                                           |                                                                                                    |
|                        |                                           | testemail@testingemail.com                                                                            |
|                        |                                           | Sign Up                                                                                               |
|                        |                                           | Already have an account?                                                                              |
|                        |                                           |                                                                                                    |
|                        |                                           |                                                                                                    |
|                        |                                           | WISCONSIN                                                                                             |
| G. Set up your se      | curity methods including your email and y | our password for                                                                                      |
|                        |                                           | Set up security methods                                                                               |
|                        |                                           | Restemail@testingemail.com                                                                            |
|                        |                                           |                                                                                                    |
|                        |                                           | Security methods help protect your State of<br>Wisconsin account by ensuring only you have<br>access. |
|                        |                                           | Required now                                                                                          |
|                        |                                           | Email                                                                                                 |
|                        |                                           | Verify with a link or code sent to your                                                               |
|                        |                                           | email<br>Lised for recovery                                                                           |
|                        |                                           |                                                                                                    |
|                        |                                           | <u>Set up</u>                                                                                         |
|                        |                                           | Password<br>Choose a password for your account                                                        |
|                        |                                           | Used for access Set up                                                                                |
|                        |                                           |                                                                                                    |
|                        |                                           | Back to sign in                                                                                       |
|                        |                                           |                                                                                                    |

- H. MyWisconsin ID requires multi-factor authentication (MFA). Set up your authentication method of choice. You must set up at least one method.
- I. Once you have set up all MFA factors you wish to use, you can complete your sign up and will be automatically logged in.

|                       | Set up security methods                                                                                                    |                                                                                                |
|-----------------------|----------------------------------------------------------------------------------------------------|------------------------------------------------------------------------------------------------|
| Security<br>Wisconsii | methods help protect your State of<br>n account by ensuring only you have<br>access.                                                                    | Set up phone authentication                                                                    |
| Required r            | now<br>Soogle Authenticator<br>Inter a temporary code generated<br>from the Google Authenticator app.<br>Jsed for access<br>Set up                      | Enter your phone number to receive a verification code via SMS. Country/region United States * |
|                       | Okta Verify<br>Dicta Verify is an authenticator app,<br>Dicta Verify is an authenticator app,<br>sed to prove your identity<br>Sed for access<br>Set up | Phone number<br>+1 608<br>Receive a code via SMS                                               |
| V<br>V<br>U           | hone<br>erify with a code sent to your phone<br>lsed for access<br>Set up                                                                               | Return to authenticator list<br>Back to sign in                                                |
| S A<br>U<br>a<br>U    | iecurity Key or Biometric<br>withenticator<br>Use a security key or a biometric<br>uthenticator to sign in<br>Jsed for access<br><u>Set up</u>          |                                                                                                |
| Back to sig           | <u>n in</u>                                                                                                    |                                                                                                |

J. Fill out the User/Requestor section of the Registration form. Your name and email will be automatically filled in based on your MyWisconsin ID information. Click "Next."

## Pre-Registration - DQA Misconduct Reporting System — F-03359

| <ul> <li>Introduction</li> </ul> | User name *  | <b>.</b>               | ]      |
|----------------------------------|--------------|------------------------|--------|
| User/Requester                   | User email * | -                      |        |
| Link reporting entity            |              |                        |        |
| Submit Delete                    | Title *      | Phone * (999) 999-9999 |        |
|                                  | < Previous   | Save and Exit          | Next > |

- K. Fill out the Link reporting entity section of the form.
- L. Provide the first and last names of all individuals who are current authorized users of the MRS application for the entity listed.
- M. Click the "+Add" button to add another entity. Repeat this until you have added all entities that you will need access to in order to submit misconduct reports through the MRS.

| <b>Pre-Registration</b> · | <ul> <li>DQA Misconduct</li> </ul> | Reporting | System — | F-03359 |
|---------------------------|------------------------------------|-----------|----------|---------|
|---------------------------|------------------------------------|-----------|----------|---------|

| <ul> <li>Introduction</li> </ul> | Add entity/facility                                                                                                |  |  |
|----------------------------------|----------------------------------------------------------------------------------------------------|--|--|
| ✓ User/Requester                 | To locate your license / certification number access the directory at https://www.dhs.wisconsin.gov/guide/find.htm |  |  |
| Link reporting entity            |                                                                                                    |  |  |
|                                  | License/certification number *                                                                                     |  |  |
| Submit Delete                    | 11111                                                                                                    |  |  |
|                                  | Entity name *                                                                                                    |  |  |
|                                  | Test Facility                                                                                                    |  |  |
|                                  | Address *                                                                                                    |  |  |
|                                  | 1 Test Ln                                                                                                    |  |  |
|                                  | Address Line 2                                                                                                    |  |  |
|                                  | Test Wisconsin 🗸 53701                                                                                             |  |  |
|                                  | Are any other users currently authorized to report for this entity/facility? *                                     |  |  |
|                                  | Yes                                                                                                    |  |  |
|                                  | ○ No                                                                                                    |  |  |
|                                  | O I don't know                                                                                                    |  |  |
|                                  | Provide first and last names of additional authorized users *                                                      |  |  |
|                                  |                                                                                                    |  |  |
|                                  |                                                                                                    |  |  |
|                                  | + Add                                                                                                    |  |  |
|                                  | < Previous Save and Exit Submit                                                                                    |  |  |

N. Click "Submit" In order to submit your completed registration form.

Each entity in the Misconduct Reporting System may have multiple MyWisconsin IDs associated with the entity for reporting access. Filling out the section to provide the first and last names of additional authorized users ensures who the current active users are, and anyone not listed will have their reporting access removed.

If you are unsure of your entity's license or certification number(s), you should consult the appropriate facility/provider directory on the DQA Find a Health Care Facility or Care Provider webpage.

#### UPDATING STAFF WITH ACCESS TO THE MISCONDUCT REPORTING SYSTEM

The individual using each account must be a current employee of the entity or the licensee. In the event of staff departures or other changes, certain information must be provided to DQA by the entity or licensee.

- A. In the event that a new staff person will be taking over the **same** MyWisconsin ID in order to access the DQA Misconduct Reporting System, the entity or licensee must send an email to <u>dhsdqamir@dhs.wisconsin.gov</u> with the name of the departing staff person who will no longer be using the existing MyWisconsin ID to submit reports Please note: Due to the multi-factor authentication (MFA), the incoming staff person must also have access to the same MFA factor connected to the MyWisconsin ID account in order to take over ownership of that account. Once logged into the account, the incoming staff may change the name on the account to their own name and may change or update the MFA factors.
- B. In the event that a staff person leaves and their ID **will not** be taken over by a new staff person, the entity or licensee must send an email to <u>dhsdqamir@dhs.wisconsin.gov</u> and provide the name of the departing staff person and (if known) their ID so that their ID can be removed from the DQA Misconduct Reporting System.

# QUESTIONS

### **MyWisconsin ID Account**

If you encounter problems while creating your MyWisconsin ID, need assistance with changing your password, or need assistance because your account is locked, please reference the FAQs located on the MyWisconsin ID information website (<u>https://det.wi.gov/Pages/MyWisconsin ID\_User\_FAQs.aspx</u>). For additional account support, please call the MyWisconsin ID Account Service Desk at 608-471-6667.

### **Misconduct Reporting System**

If you have questions about or encounter problems accessing the MRS, email the **DHS** HelpDesk at <u>helpdesk@wi.gov</u> or call 608-261-4400 or 866-335-2180 (toll free). Please specify that you are requesting help with the Misconduct Reporting System.